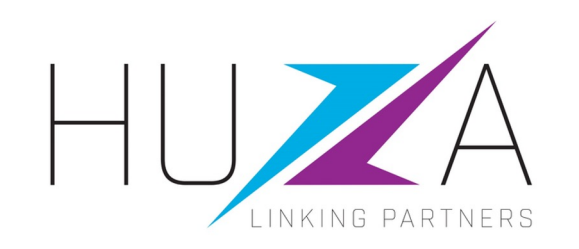

# SAP ARIBA SUPPLIER LIFECYCLE & PERFORMANCE

## HOW TO RESET YOUR USERNAME AND/OR PASSWORD

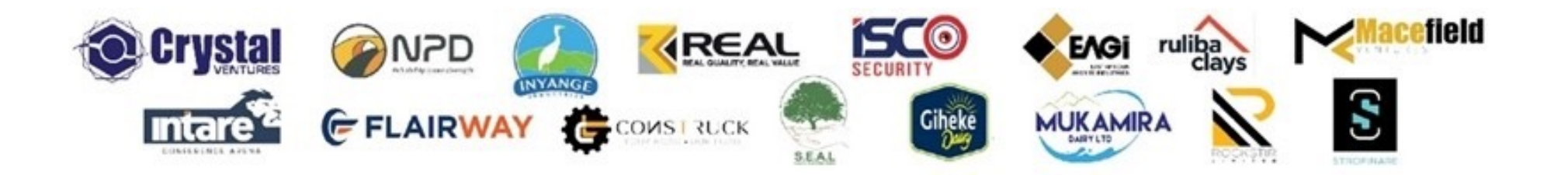

#### **INTRODUCTION AND BACKGROUND**

- Crystal Ventures Limited (CVL), its subsidiaries and affiliates use SAP Ariba to manage its supplier management, sourcing and contract management processes.
- The solution automates the way Suppliers transact and interact with the CVL group
- This has improved and simplified engagements with our valued suppliers, resulting in a better supplier experience
- SAP Ariba is used to exchange electronic sourcing and contract documents, and enables Suppliers to self-register and maintain their supplier profile data
- This manual covers all the supplier transactions in the Vendor Management processes, which are managed on the SAP Ariba Supplier Lifecycle and Performance (SLP) system.

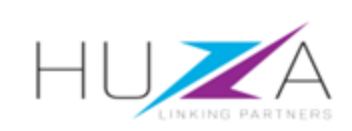

### INTRODUCTION TO THE SAP BUSINESS NETWORK

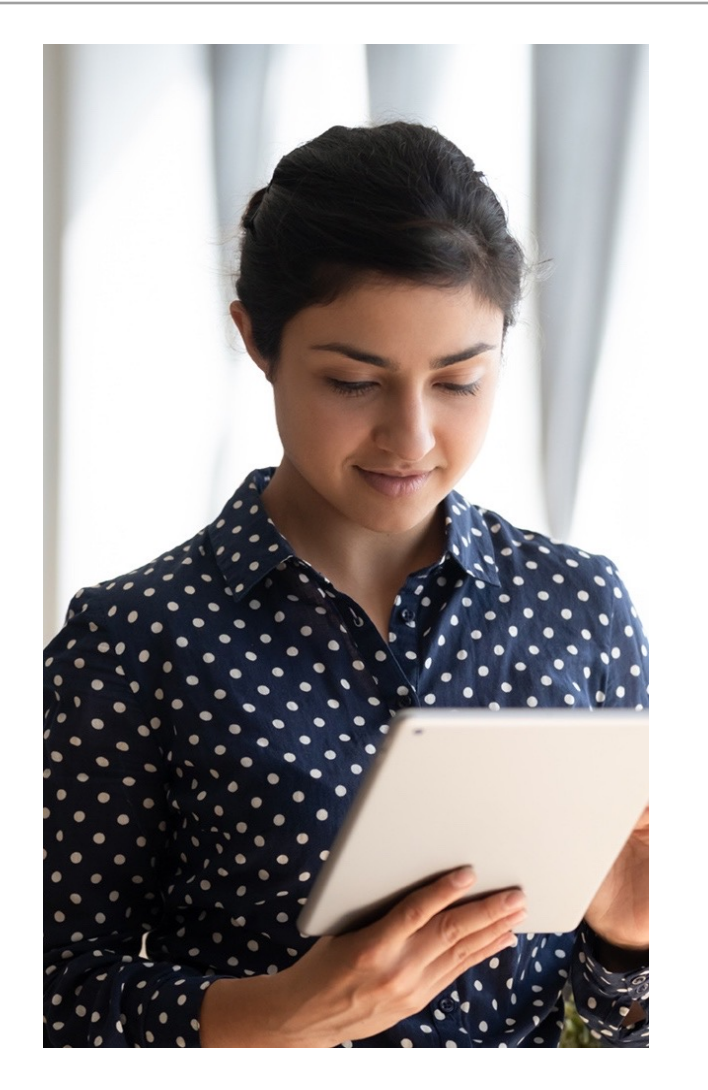

The **SAP Business Network** connects suppliers with customers, enabling them to do business together.

**CVL** uses the SAP Business Network to collaborate with suppliers, enabling effective sourcing of goods and services, supplier registration and contract management.

The SAP Business Network is the **new method for suppliers to transact** and exchange procurement information with CVL and its subsidiaries , including RFQs, RFIs, RFPs and Reverse Auctions.

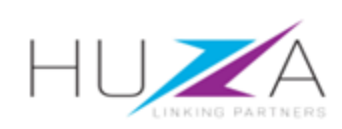

#### **CVL SAP ARIBA SOLUTION OVERVIEW**

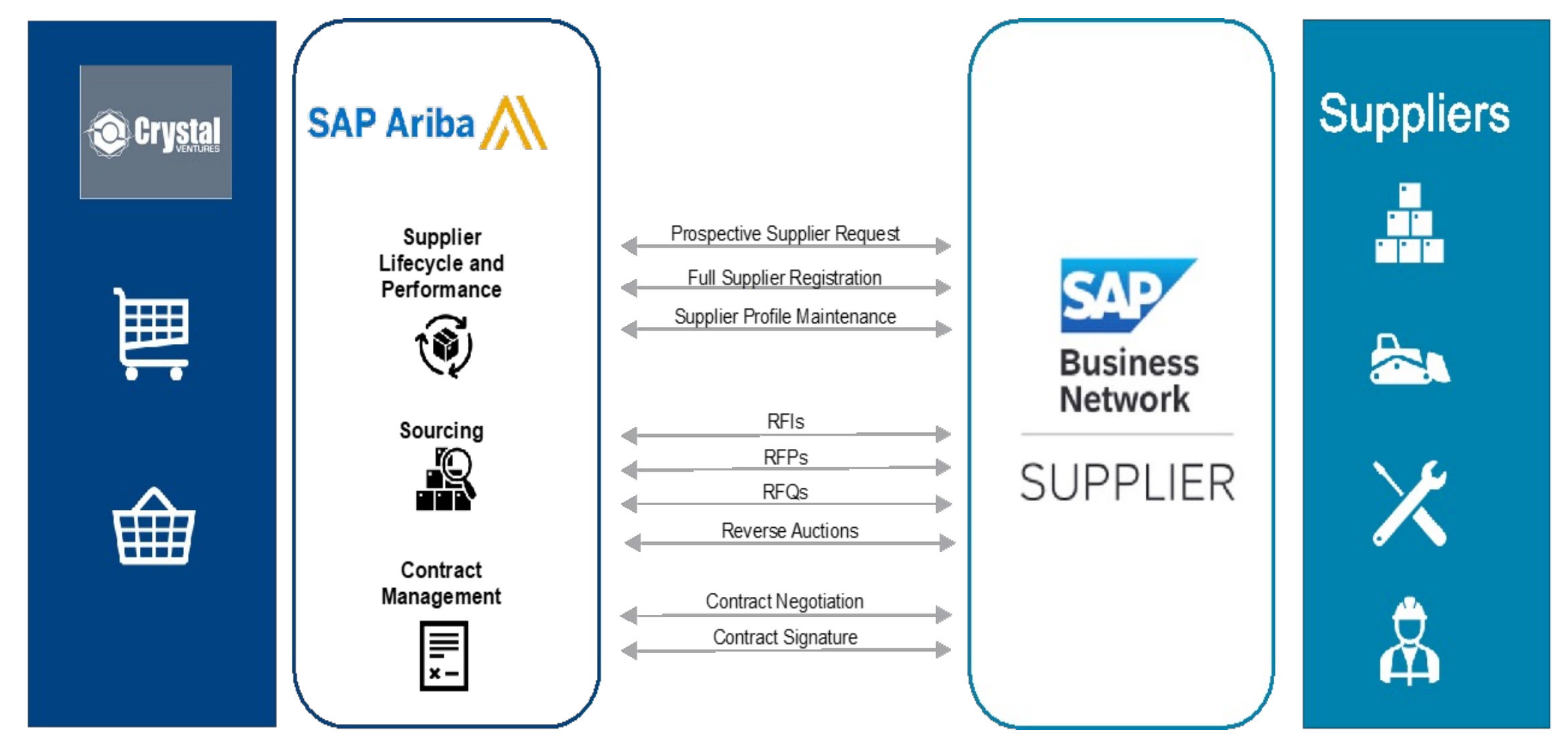

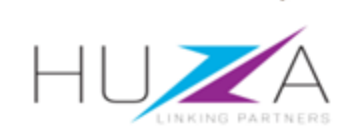

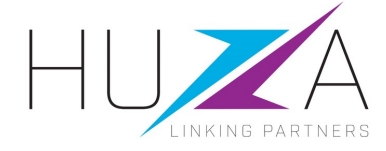

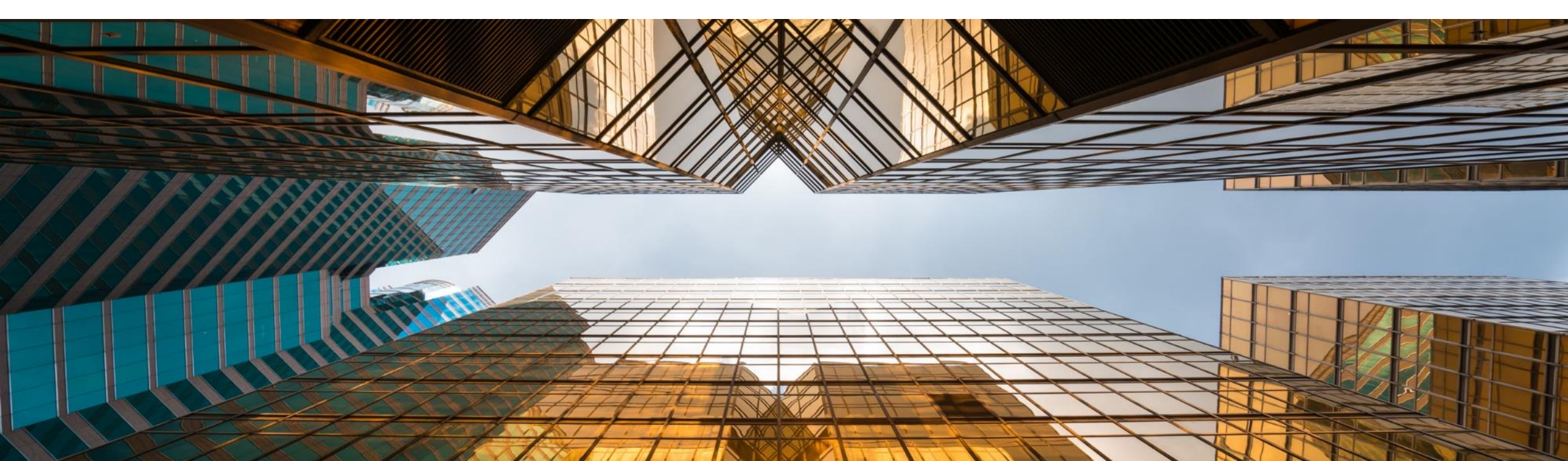

- 1. Access the SAP Ariba Supplier login screen through the CVL website, or directly via the link below: https://service.ariba.com/Sourcing.aw
- If you cannot remember your username or password, click on "Forgot username or Password".

|   | Ariba Proposals and Questionnaires - |  |
|---|--------------------------------------|--|
|   |                                      |  |
|   | SAP Ariba 📉                          |  |
|   | Supplier Login                       |  |
|   | User Name                            |  |
|   | Password                             |  |
|   | Login                                |  |
|   |                                      |  |
| Į |                                      |  |

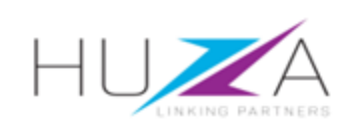

3. The Reset your password screen will open.

Enter the e-mail address where your password reset confirmation e-mail must be sent.

Click on "Submit".

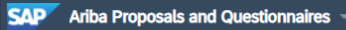

#### Reset your password

Enter the email address you used to register with SAP Business Network.

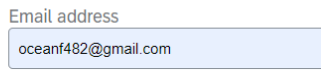

Cancel

Submit

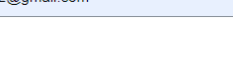

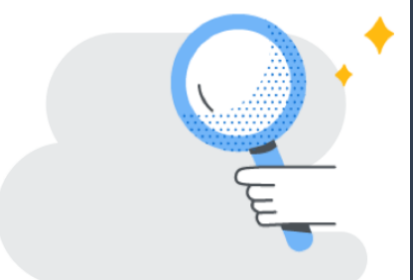

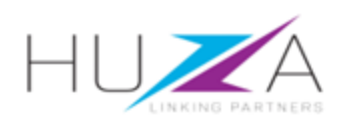

4. You will receive an e-mail containing list of users registered under your account and a link to change your password.

> Click on the "Click here" link to reset your password.

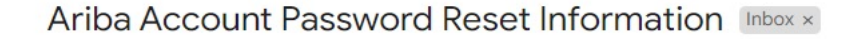

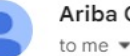

Ariba Commerce Cloud <ordersender-prod@ansmtp.ariba.com>

#### SAD **Business Network**

#### Ariba Account Password Reset Information

#### Dear oceanf482@gmail.com,

Choose the account you want to reset the password for, and go to the corresponding link to reset your password.

User ID Password reset link oceanf482@gmail.com Click Here Click Here oceanf4820@gmail.com

#### Important: The link will expire in 24 hours

\* If an error occurred when trying to reset this user's password using the email address provided, reset this user's password using this user ID.

Sincerely, SAP Business Network team

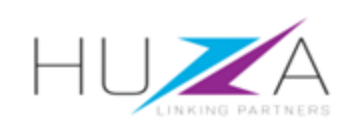

- 5. Enter your desired password.
- 6. Confirm password by reentering your new password.
- 7. Click "Submit".

| Username<br>oceanf48 | 2@gmai     | l.com |   |
|----------------------|------------|-------|---|
| New passwo           | ord        |       |   |
|                      |            |       | ۲ |
| Confirm you          | r password | b     |   |
|                      |            |       | ۲ |
| Submit               | Cancel     |       |   |

#### Note the password requirements:

- Must be between 8 and 32 characters
- Must contain at least 1 lowercase letter(s), 1 uppercase letter(s), 1 numeric character(s), and 1 special character(s). The special characters permitted are !#\$%&(')\*+,-/::<>?@^\_{[}~\"][
- Cannot contain the username
- Repetitive characters and numbers in sequence are discouraged
- Only ASCII characters are allowed (numbers 1 - 9-, lower- and upper-case characters a - z, and some special characters)

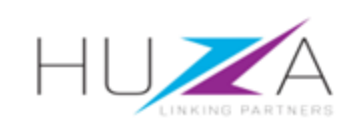

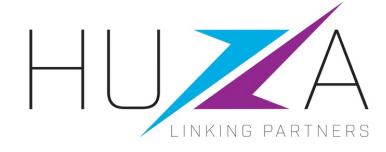

#### THANK YOU

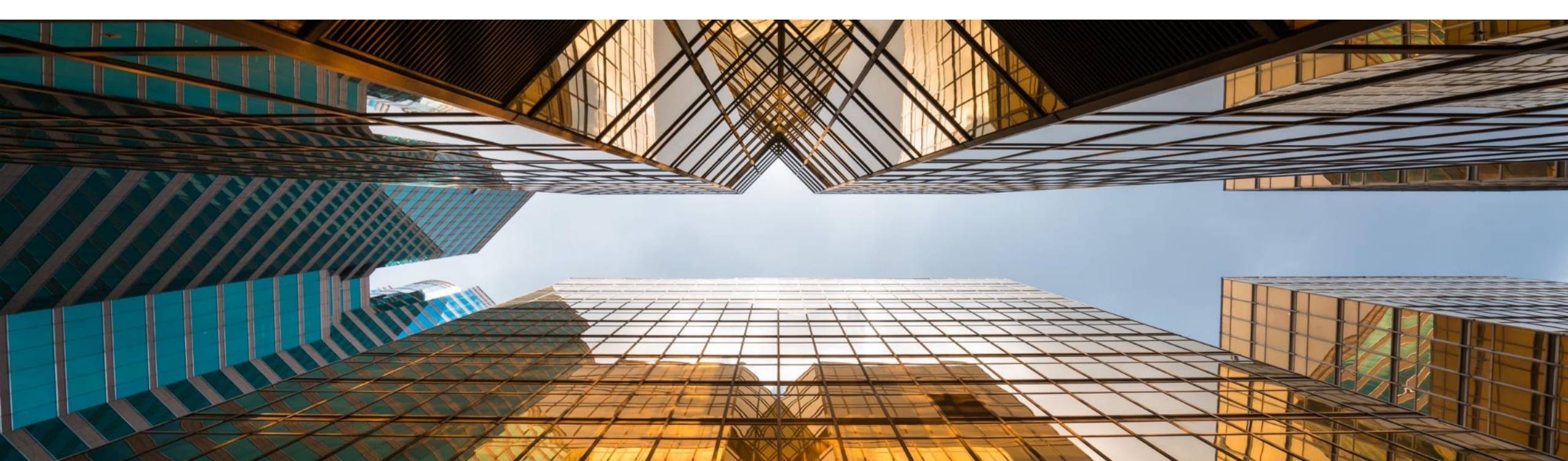